# **Cleanaway Customer Portal**

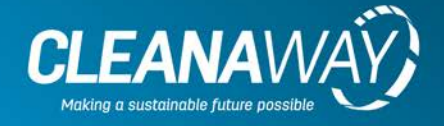

# What is the Cleanaway Customer Portal?

The portal is a document repository and contains all invoices, statements, credit notes and overdue notices issued to you on or after September 2018.

## How do I get to the Portal?

Visit <u>www.cleanaway.com.au/my-account</u> and select 'View my account'.

## How do I register

Click on the Not Yet Registered? Register here link

# Filling in the registration form

- The form requires information contained on your most recent invoice.
- The information entered in the registration form must be entered exactly as it is shown on the invoice, including punctuation and upper and lower-case letters.
- The easiest way to complete the registration form is to copy the information from the invoice and paste it into the registration form.
- When you enter the total amount due do not enter a \$ sign but do enter any commas or decimal points in the amount.
- Read the tips under each field.

# **Confirming your Registration**

- Once you have completed and submitted the registration form you will receive an email to activate your account.
- Click on the activate link in the email and choose a user name and password for your account.

# CLEANAWAY

| Customer Name                          |                                                                                      |
|----------------------------------------|--------------------------------------------------------------------------------------|
|                                        | Your customer name as printed on your invoice,                                       |
| Customer Number                        |                                                                                      |
|                                        | Your customer number as printed on your invoice.                                     |
| Current Invoice<br>Number              |                                                                                      |
|                                        | Please enter your current invoice number.                                            |
| Total Due Amount                       | s Amount                                                                             |
|                                        | Your total due amount from your current invoice, include the decimal and any comman. |
| Set username for<br>Portal access      |                                                                                      |
|                                        | Choose a usemame                                                                     |
| iet email address for<br>Portal access | someone@somewhere.com                                                                |
| Confirm email<br>address               | someone@somewhere.com                                                                |
|                                        | Why re-enter? This ensures you haven't made a mistake.                               |

### Support

If you have any problems with the registration process or the customer portal, please contact our Customer service team on 1800 215 374.

Registered Office: Level 4, 441 St Kilda Road, Melbourne VIC 3004, Australia P +61 03 8397 5100
F +61 03 8397 5180